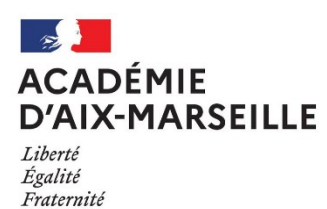

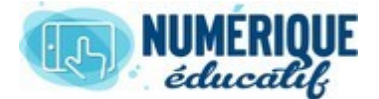

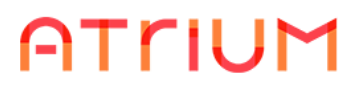

# PAGE PRIVEE/PUBLIQUE

2020/2021 Atrium Version v1.22.4

## GERER UNE PAGE PUBLIQUE / PRIVEE

- 1. Gérer une page publique ou privée.
  - **1.1.** Se rendre sur la page d'administration du site.

Vous ne pouvez gérer une page que sur un site pour lequel vous êtes administrateur.

| Q Rechercher     |             |       | ☆自 | • | 俞 |
|------------------|-------------|-------|----|---|---|
| Administration 🕤 | Mes sites 🕞 | . 🕐 I |    | - |   |
|                  | lite        |       |    |   |   |
| > Pages          |             | _     | _  | - | - |
|                  |             |       |    |   |   |

Sur la barre du haut, Sélectionner **Administration** puis **Administration du site** puis **Pages** 

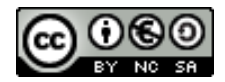

## **1.2.** Modifier l'ordre d'affichage des pages.

| Pages du site <sup>©</sup>    |                                                                                          |                               |
|-------------------------------|------------------------------------------------------------------------------------------|-------------------------------|
| Pages Privées Pages Publiques |                                                                                          |                               |
| Pages Privées     Accueil     | ☐ Voir les pages + Ajouter une page ↓ Exportation ↑ Importation                          |                               |
| Documents Calendrier Blog     | Apparence                                                                                | Apparence<br>Logo             |
| 🗅 Forum                       | Thème courant                                                                            | lavascript                    |
| D new                         | Cliquer sur la page que vous souhaitez dép<br>déplacer en maintenant le bouton de la sou | placer et la<br>uris enfoncé. |
|                               | Atrium theme                                                                             | Enregistrer Annuler           |

### **1.3.** Supprimer une page.

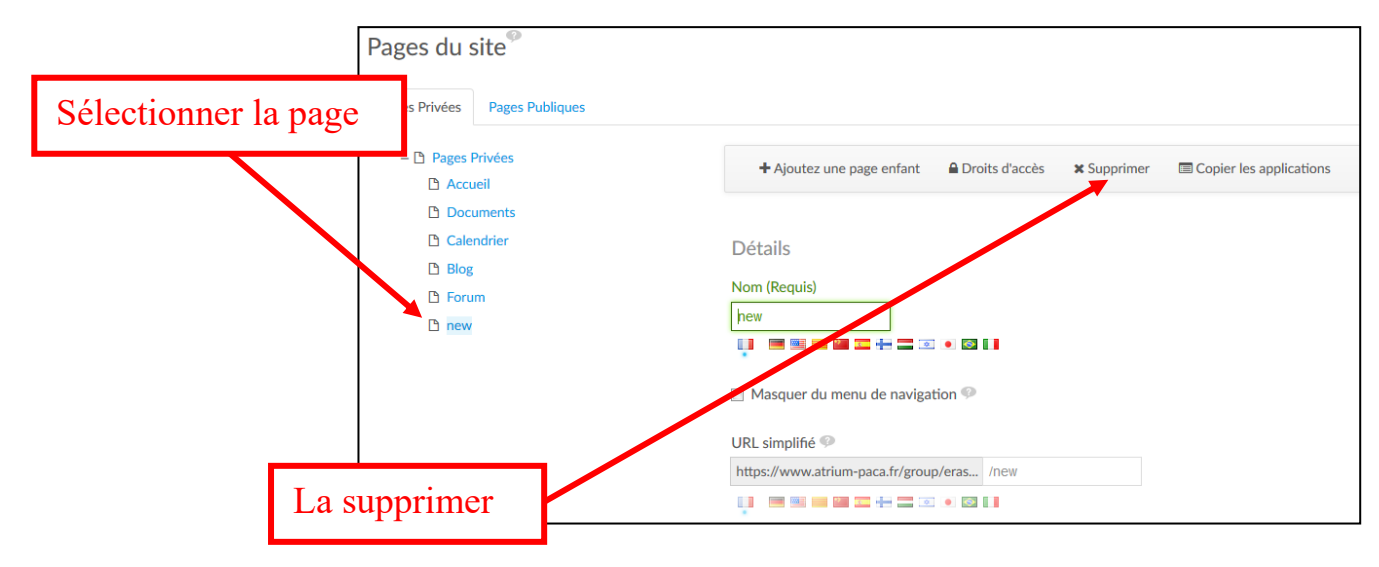

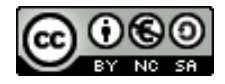

#### **1.4.** Modifier une page.

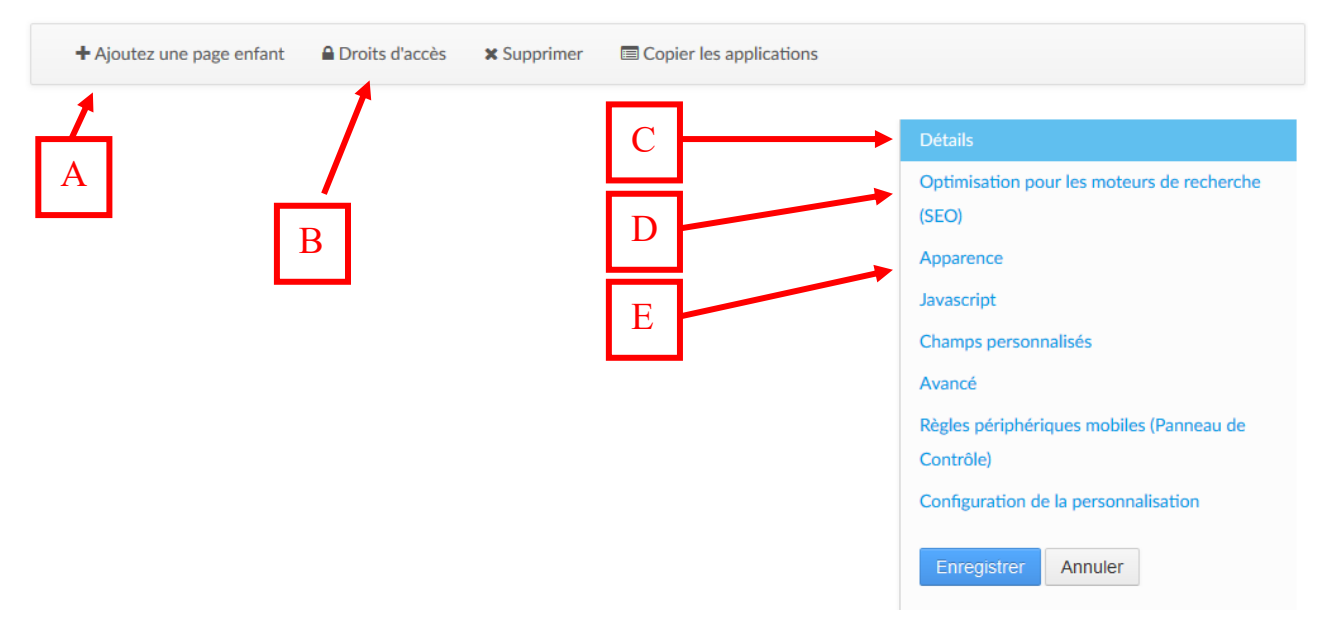

Une fois sélectionnée la page que vous souhaitez, vous pouvez :

| A. Ajouter une page enfant     |                                            |
|--------------------------------|--------------------------------------------|
| B. Modifier les droits d'accès | Détails                                    |
| C. Modifier les détails        | Nom (Requis)                               |
| $\checkmark$ le nom,           | new                                        |
| ✓ le type,                     |                                            |
| ✓ la disposition.              | Masquer du menu de navigation              |
|                                | URL simplifié 🧐                            |
|                                | https://www.atrium-paca.fr/group/eras /new |
|                                |                                            |
|                                | Type<br>Disposition                        |
|                                | Ibre                                       |
|                                | I Colonne                                  |
|                                | © 2 Colonnes (50/50)                       |
|                                |                                            |
|                                | © 2 Colonnes (70/30)                       |
|                                | © 3 Colonnes                               |
|                                | 1-2 Colonnes (30/70)                       |
|                                | 1-2 Colonnes (70/30)                       |
|                                | 1-2-1 Colonnes                             |
|                                | 2-2 Colonnes                               |
|                                | 1                                          |

D. Optimiser pour les moteurs de recherche

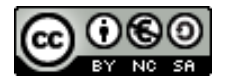

Cette partie n'a d'intérêt que pour une page publique.

- ✓ un titre html « logique » est plus facile à trouver pour les moteurs de recherche.
- ✓ l'utilisation de mots clés facilite aussi la recherche par moteur de recherche.
- E. Modifier l'apparence de la page.

L'utilisation de feuilles de styles permet de séparer la forme du fond.

| Titre HTML  |        |
|-------------|--------|
|             |        |
|             |        |
|             |        |
| Méta étiq   | uettes |
| Description |        |
|             |        |
|             |        |
|             |        |
|             |        |
|             |        |
| Mots-clés   |        |
|             |        |
|             |        |
|             |        |
|             |        |
|             |        |
|             |        |
|             |        |
| Robots      |        |
| Robots      |        |
| Robots      |        |
| Robots      |        |

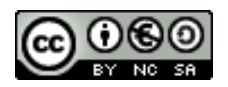